# XTS SOFTWARE INSTALLATION DOCUMENT FOR WINDOWS 10 WITH INSTALLED UPDATES

1. Open File manager(Ctrl+ E), Click This PC(For Win 10, 8.1, 8) | My Computer (For Win7)

| $\leftarrow \rightarrow \cdot \uparrow$                                                                                                    | 🖈 > Quicl                                                                                                    | kaccess >                                                                             |        |                                                          |                        |
|----------------------------------------------------------------------------------------------------|----------------------------------------------------------------------------------------------------|---------------------------------------------------------------------------------------|--------|----------------------------------------------------------|------------------------|
| <ul> <li>Quick access</li> <li>Desktop</li> <li>Downloads</li> </ul>                                                                                                    | *                                                                                                    | Name V Frequent folders (4) Desktop                                                   | Status | Date modified                                            | Type<br>System Fo      |
| <ul> <li>Document:</li> <li>Pictures</li> <li>OneDrive</li> </ul>                                                                                                    | *                                                                                                    | Documents<br>Pictures                                                                 |        | 26-08-2020 13:03<br>26-08-2020 20:36<br>19-08-2020 22:10 | System Fo<br>System Fo |
| <ul> <li>This PC</li> <li>3D Obj</li> <li>Deskto</li> <li>Deskto</li> <li>Docum</li> <li>Docum</li> <li>Docum</li> <li>Music</li> <li>Music</li> <li>Picture</li> <li>Picture</li> <li>Videos</li> <li>Local C</li> <li>Local d</li> <li>Local d</li> <li>Network</li> </ul> | Collapse<br>Manage<br>Pin to Sta<br>Map netv<br>Open in r<br>Pin to Qu<br>Disconne<br>Add a net<br>Delete<br>Rename<br>Propertie | irt<br>vork drive<br>new window<br>iick access<br>ict network drive<br>twork location |        |                                                          |                        |

2. Check the type of OS version, Type of system(32 or 64bit)

#### About

See details in Windows Security

### Device specifications

| Device name    | <b></b>                                             |  |  |
|----------------|-----------------------------------------------------|--|--|
| Processor      | Intel(R) Core(TM) i5-3437U CPU @ 1.90GHz 2.40 GHz   |  |  |
| Installed RAM  | 8.00 GB (7.87 GB usable)                            |  |  |
| Device ID      | 23F8F590-F9E3-4E42-A71C-C60C18D3907D                |  |  |
| Product ID     | 00331-10000-00001-AA813                             |  |  |
| System type    | 64-bit operating system, x64-based processor        |  |  |
| Pen and touch  | No pen or touch input is available for this display |  |  |
| Сору           |                                                     |  |  |
| Rename this PC |                                                     |  |  |
| Windows sp     | ecifications                                        |  |  |
| Edition        | Windows 10 Pro                                      |  |  |
| Version        | 20H2                                                |  |  |
| Installed on   | 24-04-2021                                          |  |  |
| OS build       | 19042.985                                           |  |  |
| Experience     | Windows Feature Experience Pack 120.2212.2020.0     |  |  |

3. Visit the following link<u>Downloads - Maitra Commodities</u>Depends upon your system type (32 or 64 bit), select and download thesoftware.

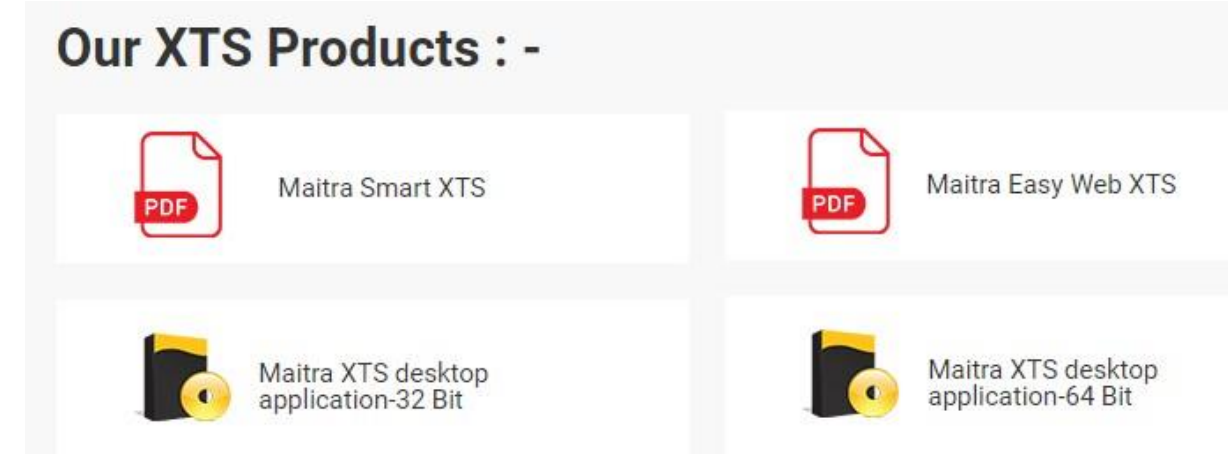

4. Open Downloads Page and click the show infolder

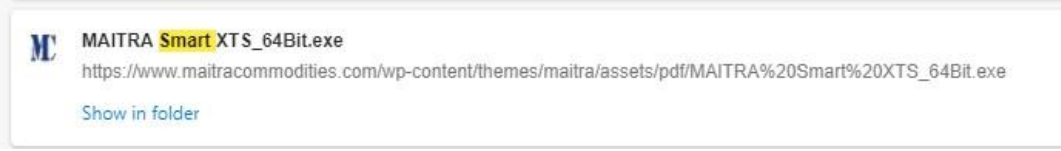

- 5. If any other options shown in Microsoft Edge browser click "Keep" option.
- 6. Right Click and select open or Double click thesoftware.
- 7. Click "Next" asbelow

| MAITRA Smart XTS 2.0 Setup | –                                                                                                    |
|----------------------------|----------------------------------------------------------------------------------------------------|
|                            | Welcome to MAITRA Smart XTS 2.0<br>Setup will guide you through the installation of MAITRA<br>Smart XTS 2.0.<br>It is recommended that you close all other applications<br>before starting Setup. This will make it possible to update<br>relevant system files without having to reboot your<br>computer.<br>Click Next to continue. |
|                            | Next > Cancel                                                                                                    |

8. Click "Next" or if you want to change the installation location click Browse and change location.

| MAITRA Smart XTS 2.0 Setup                                                                                                    | – 🗆 🗙                                                           |
|----------------------------------------------------------------------------------------------------|-----------------------------------------------------------------|
| Choose Install Location<br>Choose the folder in which to install MAITRA Smart XTS 2.0.                                                             | MC                                                              |
| Setup will install MAITRA Smart XTS 2.0 in the following folder. To in<br>click Browse and select another folder. Click Install to start the insta | istall in a different folder,<br>illation.                      |
|                                                                                                    |                                                                 |
| Destination Folder                                                                                                    |                                                                 |
| C: MAITRA Smart XTS                                                                                                    | Browse                                                          |
| Space required: 109.5 MB                                                                                                    |                                                                 |
| Space available: 50.7 GB                                                                                                    |                                                                 |
| Nullsoft Install System v3.06.1                                                                                                    |                                                                 |
| < Back                                                                                                    | Install Cancel                                                  |
| 9. Click the "Box" and Select"Next".                                                                                                    |                                                                 |
| 10. If it shows any updates available, Click"Updat                                                                                                 | te".<br>×                                                       |
|                                                                                                    |                                                                 |
| A new version of XTS. I wS is available                                                                                                    | 2!                                                              |
| XTS.TWS 1.0.2.5637 is now available. You have ve                                                                                                   | ersion 1.0.2.4848 installed. Would you like to download it now? |
|                                                                                                    | 💿 Update                                                        |
|                                                                                                    |                                                                 |
| 11. After downloading Updates, Click"OK"                                                                                                    | X                                                               |
| X15                                                                                                    | ×                                                               |
| Downloaded Successfully !                                                                                                    |                                                                 |
| Press OK to continue extracting and installing                                                                                                    | g the updates.                                                  |
|                                                                                                    | ОК                                                              |

- After that "User Account Control" Dialog will come, Select"Yes"
   Now Software will open, Enter Your Client ID, Password and PIN.

CHECKLIST FOR SOFTWARE INSTALLATION on Windows 7 system :

|                                                                                                    |                                                                                                    |                                                                |                   |                      |              |                  |                     | x |
|----------------------------------------------------------------------------------------------------|----------------------------------------------------------------------------------------------------|----------------------------------------------------------------|-------------------|----------------------|--------------|------------------|---------------------|---|
| C                                                                                                    | omputer 🕨                                                                                                    |                                                                |                   |                      | <b>- 4</b> 9 | Search Computer  |                     | Q |
| Organize 🔻 S                                                                                                    | stem properties Uninsta                                                                                                    | l or change a program                                          | Map network drive | Open Control Panel   |              | <u>+</u> =<br>₩= |                     | 0 |
| Organize       S         ▲ ★ Favorites       Desktop         ▲ Desktop       Downloads         ④ Dewnloads       Recent Place         ▲ ★ Eacont Place       Music         ▲ ● Documents       ● ● Documents         ● ● Pictures       ● ● Pictures         ● ● Videos       ● ● Videos         ● ● Konegroup       ● ▲ Local I         ● ● Local I       ● ● Local I | s Uninstal A Hard Disk Driv Local Di Local Di 24.0 GB Collapse Manage                                                                                                    | I or change a program<br>res (2)<br>:k (C:)<br>rree of 48.9 GB | Map network drive | (D:)<br>te of 100 GB |              |                  |                     |   |
| > • Network                                                                                                    | Manage     Open in new window     Map network drive     Disconnect network drive     Add a network location     Delete     Rename     Properties     C     Workgroup: WORKGROUP     Processor: Intel(R) Core( | Memory: 4.00<br>[M]2 Duo                                       | 0 GB              |                      |              |                  |                     |   |
| <b>()</b>                                                                                                    | ()                                                                                                    |                                                                |                   |                      |              | _ ()) af         | 3:59 PM<br>01-Jul-2 | 1 |

1. Open "File Manager", click "Properties".

 Check the OS Type whether it has "Windows 7 Ultimate Service Pack 1" or "Windows 7 Professional Service Pack 1" as highlighted below and also note the system type like 32 bit or 64 bit.

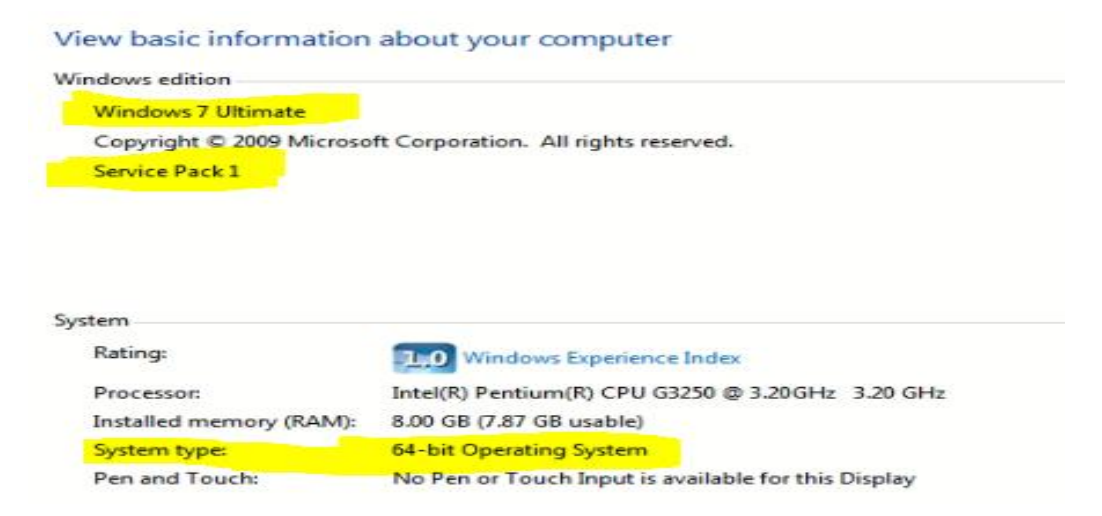

## View basic information about your computer

| indows edition                 |                                                                                |
|--------------------------------|--------------------------------------------------------------------------------|
| Windows 7 Professional         |                                                                                |
| Copyright © 2009 Microso       | ft Corporation. All rights reserved.                                           |
| Get more features with a n     | ew edition of Windows 7                                                        |
|                                |                                                                                |
|                                |                                                                                |
|                                |                                                                                |
|                                |                                                                                |
|                                |                                                                                |
| stem                           |                                                                                |
| Manufacturer:                  | Hewlett-Packard                                                                |
| Rating:                        | System rating is not available                                                 |
| Processor:                     | AMD A4-3330MX APU with Radeon(tm) HD Graphics 2.20 GHz                         |
| Installed memory (PAM):        | 2.00 CD (1.48 CD                                                               |
|                                |                                                                                |
| System type:                   | 32-bit Operating System                                                        |
| System type:<br>Pen and Touch: | 32-bit Operating System<br>No Pen or Touch Input is available for this Display |

If your system doesn't have Service Pack 1 version of OS, click the following link and download the windows update based on your system type 32 or 64 bit. https://softfamous.com/windows-7-service-pack-1-sp1/download/

 Install "Dotnet Framework 4.7.2" once windows update Service Pack 1 is installed successfully after restart. "Copy" the following Link and "paste" it in your Browser and hit "Enter" <u>https://drive.google.com/file/d/1LwAK918vCsMPrV5UFmRaEDDkvyjuKd-N/view?usp=share\_link</u>

While installing Dotnet Framework 4.7.2, if Installation **doesn't succeeded**, click the following link and download the Microsoft certificate and click install and Click Select from following and click Browse and select Trusted Root Certification Authorities and Install that.

https://drive.google.com/file/d/1Tbaqnk1NQdpQoct63BB2mSHTfJJgFEZA/view?usp=share\_link

| Open File - Security Warning        |              |                                                                 |  |  |
|-------------------------------------|--------------|-----------------------------------------------------------------|--|--|
| Do you v                            | want to open | this file?                                                      |  |  |
|                                     | Name:        | Downloads\MicrosoftRootCertificateAuthority2011.cer             |  |  |
|                                     | Publisher:   | Unknown Publisher                                               |  |  |
|                                     | Туре:        | Security Certificate                                            |  |  |
|                                     | From:        | $E: \verb Downloads MicrosoftRootCertificateAuthority2011.c.  $ |  |  |
|                                     |              | Open Cancel                                                     |  |  |
| Always ask before opening this file |              |                                                                 |  |  |

| 💼 Certificate                                        |                                                                                | × |
|------------------------------------------------------|--------------------------------------------------------------------------------|---|
| General Details Ce                                   | rtification Path                                                               |   |
| Certifica                                            | te Information                                                                 |   |
| This certificate<br>• All issuance<br>• All applicat | <b>is intended for the following purpose(s):</b><br>e policies<br>ion policies |   |
| Issued to:                                           | Microsoft Root Certificate Authority 2011                                      |   |
| Issued by:                                           | Microsoft Root Certificate Authority 2011                                      |   |
| Valid from                                           | 3/23/2011 to 3/23/2036                                                         |   |
| -                                                    | Install Certificate                                                            |   |
|                                                      | OK                                                                             |   |

## Welcome to the Certificate Import Wizard

This wizard helps you copy certificates, certificate trust lists, and certificate revocation lists from your disk to a certificate store.

A certificate, which is issued by a certification authority, is a confirmation of your identity and contains information used to protect data or to establish secure network connections. A certificate store is the system area where certificates are kept.

| Store Location  |  |
|-----------------|--|
| Current User    |  |
| O Local Machine |  |

To continue, dick Next.

| Certificate stores are system areas where certificates are kept.                                                                                                    |
|----------------------------------------------------------------------------------------------------|
| Windows can automatically select a certificate store, or you can specify a location for<br>the certificate.<br>• Automatically select the certificate store based on the type of certificate<br>• Place all certificates in the following store<br>Certificate store:<br>Browse |
| Next Cancel                                                                                                    |
| Select Certificate Store X                                                                                                    |
| Select the certificate store you want to use.                                                                                                    |
| Personal<br>Trusted Root Certification Authorities<br>Enterprise Trust<br>Intermediate Certification Authorities<br>Trusted Publishers<br>Untrusted Certificates<br>OK Cancel                                                                                                   |

#### Certificate Store

Certificate stores are system areas where certificates are kept.

Windows can automatically select a certificate store, or you can specify a location for the certificate.

O Automatically select the certificate store based on the type of certificate

Place all certificates in the following store

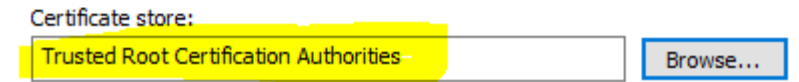

| Next | Cancel |
|------|--------|
|------|--------|

## **Completing the Certificate Import Wizard**

The certificate will be imported after you click Finish.

You have specified the following settings:

| Certificate Store Selected by User | Trusted Root Certification Authorities |
|------------------------------------|----------------------------------------|
| Content                            | Certificate                            |
|                                    |                                        |
|                                    |                                        |
|                                    |                                        |
|                                    |                                        |
|                                    |                                        |
|                                    |                                        |

| Finish | Cancel |
|--------|--------|
|        |        |

| Certificate li | mport Wizard              | × |
|----------------|---------------------------|---|
| <b>i</b> "     | ne import was successful. |   |
|                | ОК                        |   |

If any certificate install request came click "Yes"

- 4. Now try to install Dotnet Framework 4.7.2 which was already downloaded.
- 5. Skip the above steps 3 and 4, if already Dotnet Framework 4.7.2 available in your system.
- 6. Now proceed to download XTS software "32 Or 64 bit" based on system type.

## **XTS SOFTWARE INSTALLATION DOCUMENT FOR WINDOWS 7**

- 1. Click "Start", SelectComputer.
- 2. Right-Click "My Computer", Select "Properties"
- 3. Check "System Type (32 or 64 bit)" and "OS Type(Windows 7 Ultimate [Service Pack 1], [Windows 7 Ultimate], [Windows 7Professional])".
- 4. Check whether Service Pack update is installed or else download the update from following linkhttps://softfamous.com/windows-7-service-pack-1-sp1/download/
- 5. Download the update based on your "SystemType"
- 6. Goto Run (win Key+ R), Type "services.msc" and "Enter"
- Search for "Windows Updates" and check whether it is running or not, if Not Running or in Disabled State-> Right Click, Click "Properties" Select Update Type to "Automatic" or "Manual", Click "Apply" and "OK".
- 8. Check Windows Updates are running now, If not, Right-click, Click"Start".
- 9. Now "Install" the downloadedUpdates.
- 10. Skip the Steps from "4" to "9", if OS type is "Windows 7 Ultimate Service Pack1".
- 11. Now, Download the Microsoft Dotnet framework 4.7.2 from the following link. https://bit.ly/3t8c84J
- 12. Open the Dotnet Framework 4.7.2 and select "I Agree", click"Next".
- Once Dotnet framework 4.7.2 is installed successfully. Download XTS Software from the following link<u>Downloads - Maitra Commodities</u>based on your system Type(32 or 64bit).
- 14. Open the Downloaded Software and click "Next" and "Install", Check the "box" and click "Next".
- 15. If updates are available, Click "Update", Once downloaded click "OK" and "Yes"
- 16. After downloading MAITRA XTS Config file from <u>www.maitracommodities.com/downloads</u> under softwares section and extract the file into local computer. Then Copy the file and paste/Replace the file in Maitra Smart XTS folder which is present in Local Disk C:

**NOTE** : For Windows 8 XTS software is not supported. For Windows 8.1, Once Dotnet Framework

4.7.2 is installed successfully, XTS software will be installed easily. If Dotnet 4.7.2 is not installing, Update windows and try installing Dotnet framework.